## Handleiding • CheQpoint 2.0 / PratoHome

# Inlezen elektronische dienstencheques

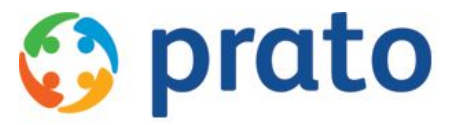

Making HR Processes Flow

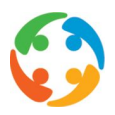

## Inhoudsopgave

- **Inhoudsopgave**
- <u>1 Voorwoord</u>
- 2 Inleiding
- 3 Inlezen van de elektronische dienstencheques
- 4 Bestand selecteren
- 5 Verwerken van het in te lezen bestand
- 6 Lay-out Sodexo bestand
- 7 Controlelijsten (PratoHome)
  - 7.1 Overzicht elektronische cheques
  - 7.2 Overzicht cheques te valideren
  - 7.3 Overzicht toegekende cheques
    - 7.3.1 Automatisch valideren elektronische cheques
    - 7.3.2 Technisch
  - 7.4 Overzicht terugbetaling aangevraagd
  - 7.5 Overzicht betwiste cheques
  - 7.6 Overzicht geen cheques

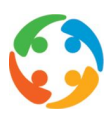

### 1 Voorwoord

Prato behoudt zich het recht om ten allen tijde veranderingen in deze publicatie uit te voeren. Eventuele wijzigingen dienen niet als verplichtingen van de zijde van Prato te worden beschouwd.

Prato neemt geen verantwoording voor eventuele fouten of gebreken in deze publicatie.

De in deze publicatie beschreven software wordt onder licentie geleverd en mag uitsluitend volgens de bijgevoegde licentievoorwaarden worden gebruikt en gekopieerd.

Niets uit deze uitgave mag worden verveelvoudigd en/of openbaar gemaakt door middel van druk, fotokopie, microfilm of op welke andere wijze ook, zonder voorafgaande schriftelijke toestemming van Prato.

## 2 Inleiding

Deze handleiding beschrijft de mogelijkheid om elektronische dienstencheques vanuit Sodexo in te lezen in CheQpoint 2.0.

Vervolgens kan u dan een aantal controlelijsten opvragen om een vergelijking te maken tussen o.a. planningsgegevens enerzijds en gegevens afkomstig uit de Sodexo bestanden anderzijds. Deze lijsten bevinden zich in de PratoHome applicatie.

De handleiding is een aanvulling op de handleidingen CheQpoint 2.0 en PratoHome en veronderstelt de basiskennis van een aantal modules hierin beschreven.

## 3 Inlezen van de elektronische dienstencheques

Vanuit de site van Sodexo kan u twee CSV-bestanden genereren die alle cheques bevat tussen een door u ingestelde begin – en einddatum met bepaalde statussen (zie verder).

U logt in op uw beveiligde omgeving in Sodexo.

Selecteer 'Beheer van prestaties' en kies voor 'Prestaties exporteren.

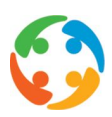

|                                        | ne //witranat dianstanchamues.vlaandaran ha /Provider | Work/Man                   | neken                   | x III 🙃 |  |
|----------------------------------------|-------------------------------------------------------|----------------------------|-------------------------|---------|--|
| VLAANDEREN be \ sodexo                 | \ ✓ GOEIEDAG                                          | Mijn Profiel               | 🔺 Afmelden              | NL      |  |
|                                        | BEHEREN?                                              |                            | VRAAG?                  |         |  |
| Homepage                               | BEHEER VAN DE P                                       | RESTATIES                  |                         |         |  |
| Beheer van het<br>abonnement           | NIEUWE PRESTATIE INGEVEN                              | VAL                        | IDEREN/ AANPASSEN       |         |  |
| Dan een ophaling                       | PRESTATIES INPORTEREN                                 | PRE                        | STATIES EXPORTEREN      |         |  |
| Beheer van<br>prestaties               | ZOEKEN                                                |                            |                         |         |  |
| 🖹 Beheer van afgiften                  | ZETEL VAN DE UITBATING                                |                            |                         |         |  |
| e Overzicht van<br>Betalingen          | PERSOONLIJK GEBRUIKERSNUMMER                          | ACTIVITEIT                 |                         |         |  |
| Ontvankelijkheid van de dienstencheque | NAAM VAN DE GEBRUIKER                                 | STATUS VAN DE PRE          | STATUS VAN DE PRESTATIE |         |  |
| Beheer van<br>werknemers               | INSZ VAN DE WERKNEMER                                 | Alles<br>DATUH VAN DE PRES | TATIES tot              | •       |  |
| Bedrijfsgegevens                       | NAAM VAN DE WERKNEMER                                 | 25/09/2018                 | 25/12/2018              |         |  |
| Ø Werkaanbiedingen                     | TYPE VALIDATIE/ BEVESTIGING                           |                            |                         |         |  |
| Formulieren en                         | C AUTOMATISCH                                         |                            |                         |         |  |

Vervolgens kiest u voor de statussen:

- Alles behalve terugbetaling aangevraagd
- Terugbetaling aangevraagd

Wanneer u de status en een periode hebt geselecteerd klikt u op de knop 'Valideren'.

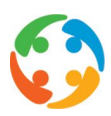

| e G      | û 🔒 http                                  | tps://extranet.dienstencheques-vlaanderen | .be/Provider/Work/Expo     | ··· 🖾 🗘 🔍         | Zoeken   | ≙ Ⅲ\ |    |
|----------|-------------------------------------------|-------------------------------------------|----------------------------|-------------------|----------|------|----|
| 復        |                                           |                                           |                            | Mijn Profiel      | Atmelden |      | NL |
| f        | ONDERNEMING                               | BEHEREN?                                  | \$                         | AANWERVING        | VRAAG?   |      |    |
| ۵        | Homepage                                  | EEN BESTAND                               | VAN PR                     | ESTATIES E        |          | 4    |    |
| ľ        | Beheer van het<br>abonnement              | NIEUWE EXPORT                             |                            |                   |          |      |    |
| 99       | Plan een ophaling                         | STATUS VAN DE PRESTATIE :                 | lles behalve terugbetaling | g aangevraagd •   |          |      |    |
| Å        | Beheer van<br>prestaties                  | van<br>01/11/2018                         |                            | tot<br>30/11/2018 |          |      |    |
| ₿        | Beheer van afgiften                       | TERUG NAAR DE LUST                        | ✓ VALID                    | REN               |          |      |    |
| Ēc       | Overzicht van<br>Betalingen               |                                           |                            |                   |          |      |    |
| 4        | Ontvankelijkheid van<br>de dienstencheque |                                           |                            |                   |          |      |    |
| Ŵ        | Beheer van<br>werknemers                  |                                           |                            |                   |          |      |    |
| <b>8</b> | Bedrijfsgegevens                          |                                           |                            |                   |          |      |    |
| 0        | Werkaanbiedingen                          |                                           |                            |                   |          |      |    |
|          | Formulieren en                            |                                           |                            |                   |          |      |    |

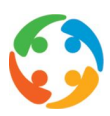

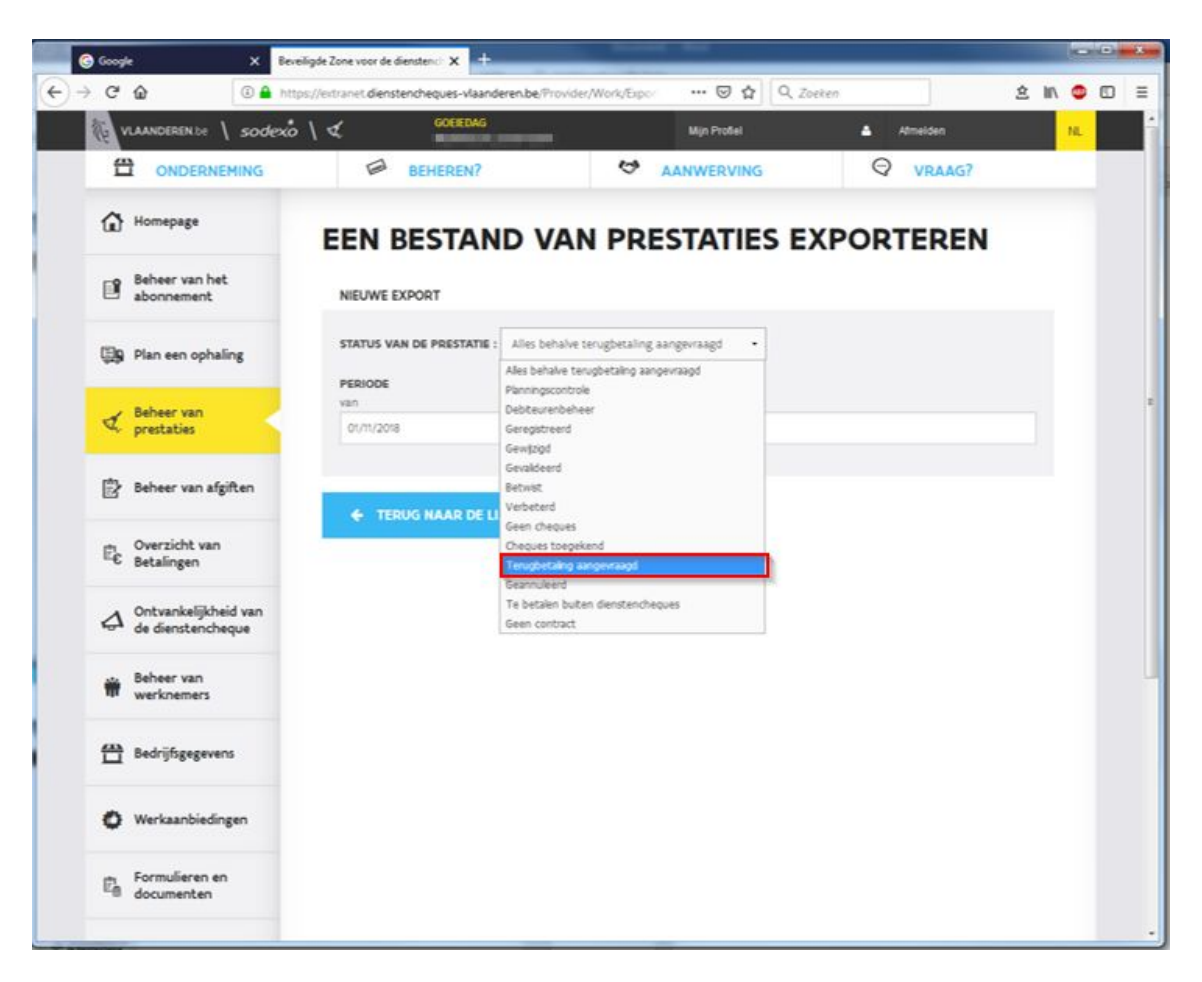

Het is belangrijk om de gekozen bestanden niet te openen voordat ze worden geïmporteerd in cheQpoint omdat het openen van de CSV bestanden de lay-out kan wijzigen waardoor het bestand onleesbaar wordt. Kies daarom voor opslaan en geef het bestand een herkenbare naam bv. '*EDC status alles behalve terugbetaling aangevraagd*' of '*EDC status terugbetaling aangevraagd*'.

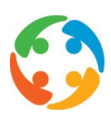

| ን ሮ 🕜 🔰 🗎                                                                                                    |                                                                                                    |                           |           |    |    | - |
|----------------------------------------------------------------------------------------------------|----------------------------------------------------------------------------------------------------|---------------------------|-----------|----|----|---|
|                                                                                                    | ttps://extranet.dienstencheques-vlaanderen.be/Provider                                                                                                    | /Work/Export ••• 🗑 🟠 🔍 Zo | eken      | 21 |    | 6 |
| VLAANDEREN be Sodex                                                                                                    | o \                                                                                                    | Mijn Profiel              | Afmelden  |    | Ν. |   |
|                                                                                                    | BEHEREN?                                                                                                    |                           | Q VRAAG?  |    |    |   |
| Homepage                                                                                                    | EEN BESTAND VAN                                                                                                    | PRESTATIES E              | XPORTEREN |    |    |   |
| Beheer van het<br>abonnement                                                                                                    | NIEUWE EXPORT                                                                                                    |                           |           |    |    |   |
| 🗐 Plan een ophaling                                                                                                    | STATUS VAN DE PRESTATIE : Terugbetaling                                                                                                    | aangevraagd •             |           |    |    |   |
| export.csv openen                                                                                                    |                                                                                                    | tot                       |           |    |    |   |
| export.sv<br>van het type: Microsoft Excel Con<br>vanaf: https://extranet.dienstench                                                                                                    | ma Separated Values File (70,6 KB)<br>eques-vlaanderen.be                                                                                                    |                           |           |    |    |   |
| Wat moet Firefox met dit bestand do<br>Deenen met Ander.<br>Begtand opplaan<br>Dit vgnaf nu automatisch doen ve                                                                                                    | or dit type bestanden<br>OK Annuleren                                                                                                    | VALIDEREN                 |           |    |    |   |
| Wat moet Firefox met dit bestand do<br>Consen met Ander<br>Begtand opslaan<br>Dit vynaf nu automatisch doen vo<br>Beheer van<br>werknemers                                                                                                    | or dit type bestanden OK Annuleren UK Annuleren UK Micross UT Micross UT Micr | VALIDEREN                 |           |    |    |   |
| Wat moet Firefox met dit bestand do         © Deenen met       Ander.         © Begtand opslaan         Dit vanaf nu automatisch doen vergener         Beheer van werknemers            Bedrijfsgegevens                                                    | or dit type bestanden       OK     Annuleren       Wicross     Wicross       Egg     7-Zp F       Micross     Adobe       Wicross     BitTorr                                                                                                    | valideren                 |           |    |    |   |
| Wat moet Firefox met dit bestand do            Ø Dennen met Ander.             Betand opslaan             Dit vgnal nu automatisch doen vergener van werknemers             Beheer van werknemers             Bedrijfsgegevens             Werkaanbiedingen | or dit type bestanden OK Annuleren  K Kooo  C K Annuleren  K Kooo  C C C C K Adobe  K Kooo  K K Adobe  K K K K K K K K K K K K K K K K K K                                                                                                    | VALIDEREN                 |           |    |    |   |

De twee files die u nu hebt gedownload zijn:

Een file met alle gegevens met een status verschillend van de 'terugbetaalde' status
 Een file met alle gegevens met de status 'terugbetaald'

Deze module veronderstelt dat het inlezen tussen 2 bepaalde (zelf in te stellen) data voor het volledige dienstenchequebedrijf gebeurt en dus niet specifiek voor een bepaalde regio of kantoor.

Indien de cheques worden ingelezen zal er een controle gebeuren of de cheques reeds aanwezig waren in CheQpoint:

- ☑ Indien nog niet aanwezig, worden de gegevens van het Sodexo CSV bestand ingelezen
- ✓ Indien de cheques wel al aanwezig zijn, worden deze bestaande gegevens geüpdatet door de ingelezen gegevens

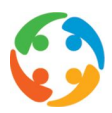

Alle ingelezen gegevens worden in een aparte tabel bewaard, zonder wijzigingen aan te brengen aan de bestaande gegevens binnen CheQpoint, en zullen gebruikt worden voor het genereren van controlelijsten.

## 4 Bestand selecteren

In CheQpoint vindt u onder het menu 'Bestand' het submenu 'inlezen elektronische cheques' terug:

|       |                | ingeloga als r  | oot - data | base: cheqpoin | 1t20_pb_20150130 op ser |
|-------|----------------|-----------------|------------|----------------|-------------------------|
| Best  | and Extra      | Instellingen    | Scherm     | Rapportering   | Help                    |
|       | Inlezen elektr | onische cheques | 5          | anning wissen  | Afdrukken               |
|       | Import en exp  | ort             | •          | Planning       |                         |
|       | Afsluiten      | Alt             | t+F4       |                |                         |
| Groep | ering          |                 | ×          |                |                         |

Er verschijnt dan een venster waarin u het type bestand (Sodexo) en de bestandslocatie kan selecteren.

| 📴 E-dc   |        |          | _ 0     |
|----------|--------|----------|---------|
| Type:    | Sodexo |          |         |
| Bestand: |        |          |         |
|          |        |          |         |
|          |        |          |         |
|          |        |          |         |
|          |        |          |         |
|          |        |          |         |
|          |        |          |         |
|          |        | Volgende | Sluiten |

U kan door op de knop te drukken het bestand selecteren. Standaard wordt hier de laatst gebruikte map getoond, maar er kan ingesteld worden dat er steeds dezelfde map getoond wordt.

Nadat u een bestand heeft gekozen, klikt u op de knop 'Volgende':

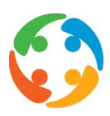

| 🔡 E-dc   |                                 | _ O ×        |
|----------|---------------------------------|--------------|
| Type:    | Sodexo                          | *            |
| Bestand: | C:\Users\pratoadmin\Desktop csv |              |
|          |                                 |              |
|          |                                 |              |
|          |                                 |              |
|          |                                 |              |
|          |                                 |              |
|          |                                 |              |
|          | Volg                            | ende Sluiten |

Nadat de gebruiker op volgende heeft gedrukt wordt het bestand in het geheugen verwerkt. De volgende gegevens worden opgezocht en getoond aan de gebruiker :

- ☑ minimum datum in het bestand
- ☑ maximum datum in het bestand
- ☑ aanwezige types in het bestand

| 🔛 E-dc |            |          | _ 🗆 ×   |
|--------|------------|----------|---------|
| Van:   | 2/01/2013  |          |         |
| Tot:   | 31/01/2013 |          |         |
| Types: | 8          |          |         |
|        |            |          |         |
|        |            |          |         |
|        |            |          |         |
|        |            |          |         |
|        |            |          |         |
| actie  |            |          |         |
|        |            | Volgende | Sluiten |

LET OP! Deze gegevens kan u <u>niet</u> wijzigen. U kan enkel akkoord gaan met de getoonde gegevens en aangeven dat u het proces wenst verder te zetten door op de knop 'Volgende' te klikken, of het proces te beëindigen door op 'Sluiten' te klikken.

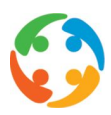

## 5 Verwerken van het in te lezen bestand

Nadat u het gewenste bestand heeft geselecteerd en op <u>Volgende</u> heeft geklikt, start volgende procedure:

- Er wordt gecontroleerd of het bestand bestaat. Indien niet het geval, stopt de procedure.
- De gegevens worden weggeschreven in de tabel tblchequeelektronisch.
   Op basis van deze gegevens kunnen allerhande controlelijsten geraadpleegd worden (zie verder)
- ☑ Indien de cheques nog niet bestaan in CheQpoint worden deze ingelezen.
- ☑ Indien de cheques wel al bestaan, worden de gegevens geüpdatet.

## 6 Lay-out Sodexo bestand

Het bestand dat wordt ingelezen van Sodexo bevat steeds dezelfde lay-out. Ook indien u nadien controlelijsten wenst te raadplegen vanuit WorkB, zullen onderstaande gegevens steeds getoond worden:

| ldWork                             | Uniek nummer bij Sodexo, uniek per regel in de file                                                                                                    |
|------------------------------------|----------------------------------------------------------------------------------------------------|
| Customer Number                    | Aansluitingsnummer van het gezin bij Sodexo (a.d.h.v. dit<br>nummer kan de klid bepaald worden, aan de hand van de klid<br>kan de afdelingid bepaald worden) |
| Company Autorisation<br>Number     | Aansluitingsnummer van het dienstenchequebedrijf bij<br>Sodexo                                                                                               |
| Sodexo Worker Id                   | Uniek nummer per persoon (dus niet per regel) bij Sodexo                                                                                                    |
| Worker Name                        | Naam van de werknemer                                                                                                    |
| Worker First Name                  | Voornaam van de werknemer                                                                                                    |
| Worker National Register<br>Number | Rijksregisternummer van de werknemer                                                                                                    |
| Worker External Reference          | Nog niet in gebruik                                                                                                    |
| Work Date                          | Prestatiedatum (DD/MM/YYYY)                                                                                                    |
| Work Creation Date                 | Datum waarop prestatie bij Sodexo is geregistreerd door de werknemer                                                                                         |
| Activity Code                      | 1 = Huishoudhulp<br>2 = Boodschappendienst                                                                                                    |

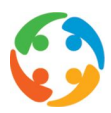

|               | 3 = Externe strijkdienst                                                                                           |  |  |  |  |  |  |
|---------------|----------------------------------------------------------------------------------------------------|--|--|--|--|--|--|
|               | 4 = Vervoer van bejaarden en mindervaliden                                                                         |  |  |  |  |  |  |
| Work Duration | Aantal uren van de prestatie (tussen 1 en 9)                                                                       |  |  |  |  |  |  |
| Work Status   | De verschillende statussen van de elektronische<br>dienstencheques die zich in het CSV bestand kunnen<br>bevinden: |  |  |  |  |  |  |
|               | 0 = geregistreerd                                                                                                  |  |  |  |  |  |  |
|               | 1=                                                                                                    |  |  |  |  |  |  |
|               | 2= gevalideerd                                                                                                    |  |  |  |  |  |  |
|               | 3=                                                                                                    |  |  |  |  |  |  |
|               | 4=                                                                                                    |  |  |  |  |  |  |
|               | 5=                                                                                                    |  |  |  |  |  |  |
|               | 6= geen cheques                                                                                                    |  |  |  |  |  |  |
|               | 7= cheques toegekend                                                                                               |  |  |  |  |  |  |
|               | 8= terugbetaling aangevraagd                                                                                       |  |  |  |  |  |  |
|               | 9= geannuleerd                                                                                                    |  |  |  |  |  |  |
|               | 10= betwist                                                                                                    |  |  |  |  |  |  |

## 7 Controlelijsten (PratoHome)

Vanuit **PratoHome** zal u controlelijsten kunnen genereren die afwijkingen toont tussen:

- ☑ De geplande gegevens en de geregistreerde cheques.
- Een vergelijking tussen enerzijds de gepresteerde uren en de reeds gevalideerde elektronische en papieren cheques, en anderzijds de toegekende cheques uit de Sodexo file
- Een vergelijking tussen enerzijds de gepresteerde uren de reeds gevalideerde elektronische en papieren cheques en anderzijds de cheques met status "betaling aangevraagd"
- ✓ Overzicht van de prestaties zonder of onvolledige cheques (bestaat reeds in CheQpoint)
- Een overzicht van de betwiste prestaties/cheques
- De informatie in de cheques tabel (automatisch ingelezen vanuit Sodexo)

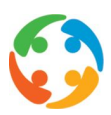

Voor het openen van de lijst zal er gevraagd worden om een begin en stopdatum in te geven:

| Start- en stop | datum controlelijst |            |            |                |
|----------------|---------------------|------------|------------|----------------|
| Startdatum:    | 03/11/2013          | Stopdatum: | 13/11/2013 | 2              |
| Toon           | enkel cheques: 🔲    |            |            | Genereer lijst |

De waarde van de stopdatum is steeds de huidige datum, de startdatum is steeds het aantal dagen terug dat in de onderstaande parameter gevonden word (indien niet gevonden  $\rightarrow$  5 dagen terug)

Onderaan is er een extra vinkje "Toon enkele cheques", deze staat standaard op in volgende controlelijsten (maar kan u uitvinken):

- ✓ Overzicht toegekende cheques
- ✓ Overzicht terugbetaling aangevraagd cheques
- Overzicht betwiste cheques
- Overzicht geen cheques

De controlelijsten vindt u terug in PratoHome onder het menu 'Gegevens'  $\rightarrow$  'Planning'

| leik<br>eh | om<br>eerder      |   | <ul> <li>Help</li> <li>Recente items</li> </ul> |    |                                  |
|------------|-------------------|---|-------------------------------------------------|----|----------------------------------|
| 1          | Gegevens          | ₽ | Klanten                                         | F3 |                                  |
| Š          | Acties            | • | 💋 Planning                                      | Þ  | Overzicht elektronische cheques  |
| 1          | Voorkeuren        |   | Recomatics                                      |    | Overzicht cheques te valideren   |
| 2          | Administratie     |   |                                                 |    | Overzicht toegekende cheques     |
| •          | Logout pratoadmin |   |                                                 |    | Overzicht terugbetaling aangevra |
|            |                   |   |                                                 |    | Overzicht betwiste cheques       |
|            |                   |   |                                                 |    | Overzicht geen cheques           |

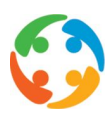

#### 7.1 Overzicht elektronische cheques

In deze controlelijst vindt u een overzicht met alle ingelezen cheques met hun detail status. Hier worden dus de gegevens van beide files van het Sodexo CSV bestand getoond, zowel de 'terugbetaalde' als alle andere statussen.

| lektronische die | nstencheques   |                           |             |              |                 |                             |                           |            |                  |              |            |              |        |               |
|------------------|----------------|---------------------------|-------------|--------------|-----------------|-----------------------------|---------------------------|------------|------------------|--------------|------------|--------------|--------|---------------|
|                  |                |                           |             |              |                 |                             |                           |            |                  |              |            |              |        | ₿•            |
| WorkId           | CustomerNumber | CompanyAutorisationNumber | SodexoWorke | 1 WorkerName | WorkerFirstName | WorkerNationalRegisterNumbe | r WorkerExternalReference | WorkDate   | WorkCreationDate | ActivityCode | WorkStatus | WorkDuration | Status | Supplier      |
|                  |                |                           |             |              |                 |                             |                           |            | 13               | 2            |            |              |        |               |
| 21631977         | 100078720483   |                           | 258750      |              | Carine          |                             | 01565                     | 10/09/2013 | 10/09/2013       | 1            | 9          | 4            | 0      | Sodexo        |
| 21634239         | 100081082940   |                           | 321547      |              | Khadisja        |                             | 00418                     | 10/09/2013 | 10/09/2013       | 1            | 9          | 4            | 0      | Sodexo        |
| 21635123         | 190102200294   |                           | 439774      |              | KELLY           |                             | 12128                     | 10/09/2013 | 10/09/2013       | 1            | 6          | 4            | 0      | Sodexo        |
| 21635172         | 100031004062   |                           | 363333      |              | JESSICA         |                             | 10993                     | 10/09/2013 | 10/09/2013       | 1            | 6          | 4            | 0      | Sodexo        |
| 21635611         | 100008328391   |                           | 256840      |              | Izabela         |                             | 02045                     | 10/09/2013 | 10/09/2013       | 1            | 6          | 4            | 0      | Sodexo        |
| 21636197         | 100012474739   |                           | 390242      |              | Jacquelina      |                             | 11769                     | 10/09/2013 | 10/09/2013       | 1            | 9          | 4            | 0      | Sodexo        |
| 21637598         | 190098252293   |                           | 389608      |              | Ann             |                             | 11900                     | 10/09/2013 | 10/09/2013       | 1            | 6          | 4            | 0      | Sodexo        |
| 21637676         | 190011533990   |                           | 175181      |              | Nyriam          |                             | 10351                     | 10/09/2013 | 10/09/2013       | 1            | 9          | 4            | 0      | Sodexo        |
| 21637997         | 190091454920   |                           | 365540      |              | Anna            |                             | 11686                     | 10/09/2013 | 10/09/2013       | 1            | 6          | 4            | 0      | Sodexo        |
| 21638084         | 190103393802   |                           | 435519      |              | Anika           |                             | 12119                     | 10/09/2013 | 10/09/2013       | 1            | 6          | 4            | 0      | Sodexo        |
| 21638202         | 190063413937   |                           | 440056      |              | Maria           |                             | 12118                     | 10/09/2013 | 10/09/2013       | 1            | 6          | 4            | 0      | Sodexo        |
| 21638830         | 190040615301   |                           | 360773      |              | Maria           |                             | 11650                     | 10/09/2013 | 10/09/2013       | 1            | 9          | 4            | 0      | Sodexo        |
| 21638916         | 190088304844   |                           | 428781      |              | Gyulbie         |                             | 11455                     | 10/09/2013 | 10/09/2013       | 1            | 6          | 4            | 0      | Sodexo        |
| 21639281         | 190058854432   |                           | 461807      |              | Mecerial        |                             | 12260                     | 10/09/2013 | 10/09/2013       | 1            | 9          | 1            | 0      | Sodexo        |
| 21640559         | 190037631741   |                           | 351196      |              | Brigitte        |                             | 11568                     | 10/09/2013 | 10/09/2013       | 1            | 6          | 4            | 0      | Sodexo        |
| 21645889         | 190064549948   |                           | 241028      |              | Elena           |                             | 10852                     | 10/09/2013 | 10/09/2013       | 1            | 9          | 4            | 0      | Sodexo        |
| 21648389         | 200068114175   |                           | 451119      |              | Sarah           |                             | 12096                     | 10/09/2013 | 10/09/2013       | 1            | 6          | 4            | 0      | Sodexo        |
| 21651368         | 190058485832   |                           | 380530      |              | Ann             |                             | 11902                     | 10/09/2013 | 10/09/2013       | 1            | 6          | 8            | 0      | Sodexo        |
| 21652593         | 100027294925   |                           | 322757      |              | Raguel          |                             | 10119                     | 10/09/2013 | 10/09/2013       | 1            | 6          | 8            | 0      | Sodexo        |
| 21656440         | 100006466597   |                           | 378866      |              | Hilde           |                             | 11868                     | 10/09/2013 | 10/09/2013       | 1            | 6          | 8            | 0      | Sodexo        |
| 21656688         | 190085057162   |                           | 341754      |              | Banie           |                             | 11464                     | 10/09/2013 | 10/09/2013       | 1            | 6          | 4            | 0      | Sodexo        |
| 21657260         | 190090427427   |                           | 358683      |              | Monique         |                             | 11638                     | 10/09/2013 | 10/09/2013       | 1            | 6          | 8            | 0      | Sodexo        |
| 21657544         | 190002971520   |                           | 382519      |              | Cristina        |                             | 10487                     | 10/09/2013 | 10/09/2013       | 1            | 6          | 8            | 0      | Sodexo        |
| 21658911         | 190014891406   |                           | 450208      |              | Lidia           |                             | 12203                     | 10/09/2013 | 11/09/2013       | 1            | 6          | 8            | 0      | Sodexo        |
| 21659039         | 190024723061   |                           | 257525      |              | Miglena         |                             | 10839                     | 10/09/2013 | 11/09/2013       | 1            | 2          | 4            | 0      | Sodexo        |
|                  |                |                           |             |              |                 |                             |                           |            |                  |              |            |              |        |               |
| 14 4 Pagina      | 1 van 462 i    | • N   @                   |             |              |                 |                             |                           |            |                  |              |            |              |        | 1 - 25 / 1155 |

#### 7.2 Overzicht cheques te valideren

De lijst zal enkel gegevens bevatten van de kantoren die behoren tot het cluster van het actieve kantoor.

Bij aanloggen in WorkB zal een gebruiker steeds tot een bepaald actief kantoor behoren. Het kantoor waar u opstart is steeds het eerst gevonden kantoor uit de tabel tblgebruikerkantoor in CheQpoint (gesorteerd volgens KantoorID).

U kan steeds van actief kantoor veranderen via menu 'Acties'  $\rightarrow$  'Instellingen' (of Ctrl+i)

| nstellingen | (         |   |
|-------------|-----------|---|
| Jaar:       | 2013      | ~ |
| Kantoor:    | 2 Aalst 1 | ~ |

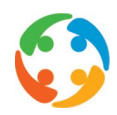

| Q | Datum 🔺    | Cluster (hhh) | Kantoor (hhh) | Huishoudhulp          | Gezin                 | Type cheque  | Consulent | Planningsuren | Gepresteerde uren | Geregistreerde uren | Overeenstemming |
|---|------------|---------------|---------------|-----------------------|-----------------------|--------------|-----------|---------------|-------------------|---------------------|-----------------|
|   | 0          | 3             |               |                       |                       |              |           |               |                   |                     |                 |
|   | 10/09/2013 | Oost-Vlaan    | Ronse         | LAUREYS LINDY         | DE KEUKELAERE GREET   | Elektronisch | vdvd      | 4             | 4                 | 1                   | Nee             |
| - | 10/09/2013 | Oost-Vlaan    | Ronse         | VAN DER EEDT ISABELLE | DEMOLDER HEIDI        | Elektronisch | vdvd      | 4             | 4                 | 4                   | Ja              |
| 1 | 10/09/2013 | Oost-Vlaan    | Merelbeke     | DE DOBBELEER VERONIQ  | DEMAERTELAERE LIEVEN  | Elektronisch | kvds      | 4             | 4                 | 4                   | Ja              |
| 1 | 10/09/2013 | Oost-Vlaan    | Gent 2        | JENAYEH HOUDA         | DE DEKKER ELKE        | Elektronisch | kvds      | 4             | 4                 | 4                   | Ja              |
|   | 10/09/2013 | Oost-Vlaan    | Dendermon     | DAUWE KATLEEN         |                       |              | mapa      | 0             | 0                 | 3                   | Nee             |
| 1 | 10/09/2013 | Oost-Vlaan    | Ronse         | DE BOCK MARLEEN       | VANNESTE GRIET        | Elektronisch | vdvd      | 4             | 4                 | 4                   | Ja              |
| 1 | 10/09/2013 | Oost-Vlaan    | Gent 5        | ABRAHAM RAHEL         | VAN PETEGEM KAREN     | Elektronisch | kpot      | 4             | 4                 | 4                   | Ja              |
| 1 | 10/09/2013 | Oost-Vlaan    | Gent 1        | KOLEVA VENETA         | VAN DER MEIREN ANTHO  | Elektronisch | mvdh      | 4             | 4                 | 4                   | Ja              |
| 1 | 10/09/2013 | Oost-Vlaan    | Aalst 1       | HODOROBA OLENA        | EEMANS VALERIE        | Elektronisch | sdme      | 4             | 4                 | 4                   | Ja              |
| 1 | 10/09/2013 | Oost-Vlaan    | Gent 1        | DE POTTER ANJA        | DE GROOTE KATRIEN     | Elektronisch | mvdh      | 4             | 4                 | 4                   | Ja              |
| 1 | 10/09/2013 | Oost-Vlaan    | Aalst 1       | ANISIA PATRICIA       | CAMPITELLI TANJA      | Elektronisch | sdme      | 4             | 4                 | 4                   | Ja              |
| 1 | 10/09/2013 | Oost-Vlaan    | Aalst 1       | DE PELSMAEKER LENNY   | VERHELST DAVID        | Elektronisch | sdme      | 4             | 4                 | 4                   | Ja              |
| 1 | 10/09/2013 | Oost-Vlaan    | Gent 5        | DE MEYER MONIQUE      | VAN SUMERE CHRIS      | Elektronisch | kpot      | 3             | 3                 | 3                   | Ja              |
| 1 | 10/09/2013 | Oost-Vlaan    | Merelbeke     | DE HERTOG INGRID      | MESSIAEN ILSE         | Elektronisch | kvds      | 4             | 4                 | 4                   | Ja              |
| 1 | 10/09/2013 | Oost-Vlaan    | Gent 1        | DE JAEGER INGRID      | VERCRUYSSE SIEN       | Elektronisch | mvdh      | 4             | 4                 | 4                   | Ja              |
| 1 | 10/09/2013 | Oost-Vlaan    | Eeklo         | DE VRIESE TANJA       | VAN DEN HEMEL MARILYN | Elektronisch | apar      | 4             | 4                 | 4                   | Ja              |
| 1 | 10/09/2013 | Oost-Vlaan    | Aalst 1       | CRAS GARY             | VERMOESEN ELS         | Elektronisch | sdme      | 4             | 4                 | 4                   | Ja              |
|   | 10/09/2013 | Oost-Vlaan    | Dendermon     | BEHRENDT SYLWIA       |                       |              | mapa      | 0             | 0                 | 4                   | Nee             |
|   | 10/09/2013 | Oost-Vlaan    | Dendermon     | QUISQUATER CHRISTEL   |                       |              | mapa      | 0             | 0                 | 4                   | Nee             |
| 1 | 10/09/2013 | Oost-Vlaan    | Gent 5        | DE VREESE CATHERINA   | DE JONGHE ANNEMARIE   | Elektronisch | kpot      | 4             | 4                 | 4                   | Ja              |
| 1 | 10/09/2013 | Oost-Vlaan    | Gent 5        | TIMMERMAN KELLY       | DECLERCQ HENDRIK      | Elektronisch | kpot      | 4             | 4                 | 4                   | Ja              |
| 1 | 10/09/2013 | Oost-Vlaan    | Merelbeke     | HEIRMAN NELE          | BORGHMANS INGE        | Elektronisch | kvds      | 4             | 4                 | 4                   | Ja              |
| 1 | 10/09/2013 | Oost-Vlaan    | Gent 1        | IVANOVA DANIELA       | BAETSLE ILSE          | Elektronisch | mvdh      | 4             | 4                 | 4                   | Ja              |
| - | 10/09/2013 | Oost-Vlaan    | Ronse         | VAN SPEYBROECK CHRIS  | VANDEN HEULE WOUTER   | Elektronisch | vdvd      | 4             | 4                 | 4                   | Ja              |
| 1 | 10/09/2013 | Oost-Vlaan    | Gent 5        | SANTENS MARINA        | HENNEKAM ADRIANA      | Elektronisch | kpot      | 4             | 4                 | 4                   | Ja              |

In het voorbeeld hierboven behoort het kantoor Aalst tot cluster "Oost-Vlaanderen", dus er wordt een overzicht gemaakt van alle kantoren die behoren tot deze cluster "Oost-Vlaanderen".

Het overzicht toont tussen de gekozen begin- en einddatum zowel planningsgegevens, als gegevens uit de tabel tblchequeelektronisch (statussen 0 - geregistreerd, 7 - toegekend en 8 - terugbetaling aangevraagd).

De gegevens zullen gegroepeerd worden per datum, huishoudhulp en gezin. Stel dat een huishoudhulp op één dag zowel in voor- als namiddag 4u bij hetzelfde gezin is gaan werken, dan zal dit getoond worden als één lijn van 8u, omdat in de tblchequeelektronisch er maar één registratie per dag, huishoudhulp en gezin toegestaan is.

Volgende gegevens worden getoond :

- **D** Datum : de datum van de planning OF de registratie van de cheque
- Cluster (hhh) : cluster waartoe de huishoudhulp behoort (een huishoudhulp kan tot meerdere kantoren behoren (via tabel tblwerknemerkantoor), in geval van meerdere kantoren wordt de kleinste KantoorID genomen als referentie)
- **C** Kantoor (hhh) : kantoor waartoe de huishoudhulp behoort.
- Huishoudhulp : Naam en voornaam van huishoudhulp (deze wordt in geval van tblchequeelektronisch opgezocht via het veld WorkerNationalRegisterNumber in de tabel tblWerknemer en veld RijksregisterNummer. Indien niet gevonden wordt het veld WorkerName en WorkerFirstName uit de tabel tblchequeelektronisch genomen - indien persoon niet gevonden wordt dit visueel getoond (todo))
- ➔ Gezin : Naam en voornaam van het gezin. (deze wordt in geval van tblchequeelektronisch opgezocht via het veld CustomerNumber in de tabel tblKlant en velden Sodexhonummer en SodexhoNummer2. Indien niet gevonden blijft gezin leeg)

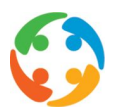

- ➔ Type cheque : dit gegeven komt uit de gevonden planning van de datum, huishoudhulp en gezin. Indien er geen planning kon gevonden worden blijft dit veld leeg.
- Consulent : de gebruikersnaam van de dossierbeheerder van de huishoudhulp (via tabel tblgebruiker.GebruikersNaam=dossierbeheerder)
- Planningsuren : Het totaal aantal uren gekoppeld aan de planning voor de datum, huishoudhulp en gezin. Dit is de som van het verschil tussen start en stop uur van de planning.
- Gepresteerde uren: dit is de som van de uren van de drie prestatieblokken waarbij de volgende voorwaarde is voldaan : "geen verlofuren", "geen ziekte uren" en "effectief gewerkt voor klant" uren
- ➔ Geregistreerde uren: Aantal uren cheques (uit de tabel tblchequeelektronisch.workduration)
- Overeenstemming : Indien aantal Planningsuren gelijk is aan aantal Geregistreerde uren (ook zichtbaar door groen vinkje in eerste kolom van het overzicht)

De bedoeling van deze lijst is een overzicht aan de consulent te bezorgen tussen de geplande uren in CheQpoint en de cheques die in het systeem van Sodexo door de poetsvrouw zijn geregistreerd.

**Opgelet:** De lijst geeft anderzijds ook een overzicht van alle cheques die nog niet werden ingebeld en dus nog niet werden geregistreerd in het systeem van Sodexo. Indien u filtert op cheque status = -1 worden alle records getoond waarvan, voor de gekozen periode, er een effectief planningsitem bestaat in cheQpoint (elektronische cheque) <u>en</u> waarvan er voor die datum van de effectieve planning geen status terug te vinden is in de geregistreerde 'ingelezen' lijst van Sodexo.

U zal een apart overzicht kunnen opvragen van de cheques waarvoor er een overeenkomst is en u dus moet/kan valideren binnen het systeem van Sodexo. Dit doet u door in het filterveld 'Overeenstemming' 'Ja' te filteren.

Een ander overzicht toont u de afwijkingen waarbij er dus ofwel een fout in de planning zit ofwel is er een foute registratie gebeurt ('Overeenstemming' = 'Nee').

De gegevens worden op het scherm getoond en de gebruiker heeft de mogelijkheid om deze gegevens te exporteren naar een CSV file. OK

Door middel van de filterbar kan u op elke kolom gaan filteren:

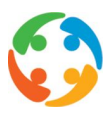

| 9 | Datum      | Huishoudhulp       | Gezin               | Type cheque  | Consulen | Kantoor (hhh |
|---|------------|--------------------|---------------------|--------------|----------|--------------|
| × | •          | [                  | R                   |              |          |              |
|   | 10/10/2013 | De Bruyn Marleen P | ROOMS ILSE          |              |          |              |
| ¥ | 10/10/2013 | GOETHALS CHANTAL   | ROMBAUT GUDRUN      | Elektronisch | edzu     | Gent 3       |
| 1 | 10/10/2013 | NOWAK URSZULA      | ROBBROECKX EMMANUEL | Elektronisch | edwa     | Gent 4       |
| 1 | 10/10/2013 | SZYDLOWSKA JOANNA  | REYNTJENS SASKIA    | Elektronisch | vdvd     | Ronse        |
| 1 | 10/10/2013 | WIELFAERT ELS      | ROOSENS DEBORAH     | Elektronisch | Idwo     | Aalst 2      |

#### 7.3 Overzicht toegekende cheques

De bedoeling van deze lijst is om een vergelijking te bekomen tussen het aantal geplande uren in CheQpoint en het aantal toegekende cheques (status 7) in Sodexo. Verder zal dit scherm ook de mogelijkheid bieden om automatisch het aantal gevalideerde elektronische cheques in CheQpoint aan te passen.

Onmiddellijk na het opstarten zal er een start- en stopdatum aan de gebruiker gevraagd worden en deze start- en stopdatum zal gebruikt worden om de geplande gegevens op te halen.

| 3 | Datum      | Huishoudhulp      | Gezin                  | Type cheque  | Consulen | Kantoor (hhh) | Cluster (hhh) | Planningsuren | Gepresteerde uren | Verwachte cheque: | Geregistreerde un | Ontvangen cheque | Gevalideerde cheques | Overeenste |
|---|------------|-------------------|------------------------|--------------|----------|---------------|---------------|---------------|-------------------|-------------------|-------------------|------------------|----------------------|------------|
|   |            |                   |                        |              |          |               |               |               |                   |                   |                   |                  |                      | ~          |
|   | 12/09/2013 | SURKYN AUDREY     | PISSON KIM             | Elektronisch | vdvd     | Ronse         | Oost-Vlaan    | 4             | 4                 | 4                 | 0                 | 4                | 4                    | Nee        |
|   | 12/09/2013 | SYKAJ DHURATA     | WERBROUCK RINA         | Papier       | edzu     | Gent 3        | Oost-Vlaan    | 4             | 4                 | 4                 | 0                 | 4                | 4                    | Nee        |
|   | 12/09/2013 | SYULEYMANOVA ZE   | DESAEVER JO            | Papier       | edzu     | Gent 3        | Oost-Vlaan    | 8             | 8                 | 8                 | 0                 | 8                | 8                    | Nee        |
|   | 12/09/2013 | SZYDLOWSKA JOAN   | REYNTJENS SASKIA       | Elektronisch | vdvd     | Ronse         | Oost-Vlaan    | 4             | 4                 | 4                 | 0                 | 4                | 4                    | Nee        |
|   | 12/09/2013 | SZYDLOWSKA MAL    | VAN DOORSSELAERE HUGO  | Elektronisch | ktem     | Sint-Niklaas  | Oost-Vlaan    | 4             | 4                 | 4                 | 0                 | 4                | 4                    | Nee        |
|   | 12/09/2013 | SZYMANSKA MARTA   | STEYAERT BENOIT        | Papier       | vdvd     | Deinze        | Oost-Vlaan    | 4             | 4                 | 4                 | 0                 | 4                | 0                    | Nee        |
|   | 12/09/2013 | TETTEH SARAH      | DESCHANS EVA           | Papier       | kvds     | Gent 2        | Oost-Vlaan    | 4             | 4                 | 4                 | 0                 | 4                | 0                    | Nee        |
|   | 12/09/2013 | TETTEH SARAH      | PIETERS HILDE          | Papier       | kvds     | Gent 2        | Oost-Vlaan    | 4             | 4                 | 4                 | 0                 | 4                | 4                    | Nee        |
|   | 12/09/2013 | TIBERGHIEN JACQU  | VAN EESBEEK DANNY      | Papier       | edwa     | Gent 4        | Oost-Vlaan    | 5             | 5                 | 5                 | 0                 | 5                | 5                    | Nee        |
|   | 12/09/2013 | TIELEMANS PASCALE | DE SMET KATLEEN        | Papier       | sdme     | Aalst 1       | Oost-Vlaan    | 4             | 4                 | 4                 | 0                 | 4                | 4                    | Nee        |
|   | 12/09/2013 | TIELEMANS PASCALE | WUYTENS KARIN          | Papier       | sdme     | Aalst 1       | Oost-Vlaan    | 4             | 4                 | 4                 | 0                 | 4                | 4                    | Nee        |
|   | 12/09/2013 | TIERENS MIRANDA   | BUTS SHIRLEY           | Papier       | mapa     | Dendermon     | Oost-Vlaan    | 4             | 4                 | 4                 | 0                 | 4                | 4                    | Nee        |
|   | 12/09/2013 | T'KINDT KAROLINE  | VAN DEN BERGHE AURELIE | Papier       | mapa     | Dendermon     | Oost-Vlaan    | 4             | 4                 | 4                 | 0                 | 4                | 4                    | Nee        |
|   | 12/09/2013 | TODOROVA ZDRAVKA  | DECLERCK PIETER-JAN    | Elektronisch | edwa     | Gent 4        | Oost-Vlaan    | 4             | 4                 | 4                 | 0                 | 4                | 0                    | Nee        |
|   | 12/09/2013 | TOMASIK MARZENA   | KIMPE DOMINIQUE        | Papier       | kpot     | Gent 5        | Oost-Vlaan    | 4             | 4                 | 4                 | 0                 | 4                | 0                    | Nee        |
|   | 12/09/2013 | TOMASIK MARZENA   | HUBERT ROGER           | Papier       | kpot     | Gent 5        | Oost-Vlaan    | 3             | 3                 | 3                 | 0                 | 3                | 3                    | Nee        |
|   | 12/09/2013 | TOMASZEK PAULINA  | DEPOURCQ TINA          | Papier       | edwa     | Gent 4        | Oost-Vlaan    | 4             | 4                 | 4                 | 0                 | 4                | 4                    | Nee        |
|   | 12/09/2013 | TOURNET KATIE     | GUELEN MARIA ELISABETH | Elektronisch | vdvd     | Deinze        | Oost-Vlaan    | 4             | 4                 | 4                 | 0                 | 4                | 4                    | Nee        |
|   | 12/09/2013 | TOURNET KATIE     | DE BOSSCHER PATRICK    | Elektronisch | vdvd     | Deinze        | Oost-Vlaan    | 4             | 4                 | 4                 | 0                 | 4                | 4                    | Nee        |
|   | 12/09/2013 | TRESIGNIE ASTRID  | VAN DEN BOSSCHE LINDY  | Elektronisch | vdvd     | Ronse         | Oost-Vlaan    | 4             | 4                 | 4                 | 0                 | 4                | 4                    | Nee        |
|   | 12/09/2013 | TRESIGNIE ASTRID  | GARDINAEL CYRILLE      | Papier       | vdvd     | Ronse         | Oost-Vlaan    | 4             | 4                 | 4                 | 0                 | 4                | 4                    | Nee        |
|   | 12/09/2013 | TSONEVA SVETLANA  | EGGERMONT PASCAL       | Papier       | mvdh     | Gent 1        | Oost-Vlaan    | 4             | 4                 | 4                 | 0                 | 4                | 4                    | Nee        |
|   | 12/09/2013 | TSONEVA SVETLANA  | NAESSENS ISABELLE      | Papier       | mvdh     | Gent 1        | Oost-Vlaan    | 4             | 4                 | 4                 | 0                 | 4                | 4                    | Nee        |
|   | 12/09/2013 | UCKUYULU SEVDA    | STEVENS KRISTIAAN      | Elektronisch | edzu     | Gent 3        | Oost-Vlaan    | 4             | 4                 | 4                 | 4                 | 4                | 0                    | Ja         |
|   | 12/09/2013 | USOVA BEHRA       | DECOCK HANNEKE         | Papier       | edzu     | Gent 3        | Oost-Vlaan    | 4             | 4                 | 4                 | 0                 | 4                | 4                    | Nee        |

De lijst zal enkel gegevens bevatten van de kantoren die behoren tot het cluster van het actieve kantoor.

De lijst toont zowel planningsgegevens als ook de toegekende cheques (uit tabel tblchequeelektronisch met status 7 - cheques toegekend)

Volgende gegevens worden getoond :

**D** Datum : de datum van de planning OF de registratie van de cheque

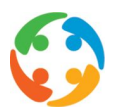

- Huishoudhulp : Naam en voornaam van huishoudhulp (deze wordt in geval van tblchequeelektronisch opgezocht via het veld WorkerNationalRegisterNumber in de tabel tblWerknemer en veld RijksregisterNummer. Indien niet gevonden wordt het veld WorkerName en WorkerFirstName uit de tabel tblchequeelektronisch genomen)
- ➔ Gezin : Naam en voornaam van het gezin (deze wordt in geval van tblchequeelektronisch opgezocht via het veld CustomerNumber in de tabel tblKlant en velden Sodexhonummer en SodexhoNummer2. Indien niet gevonden blijft gezin leeg)
- ➔ Type cheque : dit gegeven komt uit de gevonden planning van de datum, huishoudhulp en gezin. Indien geen planning kon gevonden worden blijft dit veld leeg.
- Consulent : de gebruikersnaam van de dossierbeheerder van de huishoudhulp (via tabel tblgebruiker.GebruikersNaam=dossierbeheerder)
- Cluster (hhh) : cluster waartoe de huishoudhulp behoort (een huishoudhulp kan tot meerdere kantoren behoren (via tabel tblwerknemerkantoor), in geval van meerdere kantoren wordt de kleinste KantoorID genomen als referentie)
- ➔ Kantoor (hhh) : kantoor waartoe de huishoudhulp behoort
- Planningsuren : Het totaal aantal uren gekoppeld aan de planning voor de datum, huishoudhulp en gezin. Dit is de som van het verschil tussen start en stop uur van de planning.
- Gepresteerde uren: dit is de som van de uren van de drie prestatieblokken waarbij de volgende voorwaarde is voldaan : "geen verlofuren", "geen ziekte uren" en "effectief gewerkt voor klant" uren
- Verwachte cheques : totaal aantal cheques dat verwacht wordt voor deze datum, gezin en huishoudhulp
- ➔ Geregistreerde uren: Aantal uren cheques van status 7 (uit de tabel tblchequeelektronisch.workduration)
- Ontvangen cheques : aantal uren cheques ontvangen uit de planning (tblplanning.chequesontvangen)
- ➔ Gevalideerde cheques : aantal uren cheques gevalideerd uit de planning (tblplanning.chequesgevalideerd)
- Overeenstemming : Indien aantal Planningsuren gelijk is aan aantal Geregistreerde uren = aantal uren cheques van status 7 (ook zichtbaar door groen vinkje in eerste kolom van het overzicht)

#### 7.3.1 Automatisch valideren elektronische cheques

U kan vanuit deze lijst ook automatisch in CheQpoint de elektronische cheques valideren. Dit doet u door op de knop 'Valideren' bovenaan te klikken:

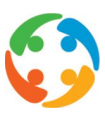

| _    | Valideren<br>Datum Huishoudhulp Gezin Type cheque Consuler<br>13/09/2013 AERTS KYRA ktem |                 |                       |              |          |
|------|------------------------------------------------------------------------------------------|-----------------|-----------------------|--------------|----------|
| 🕑 Vä | alideren                                                                                 |                 |                       |              |          |
| 9    | Datum                                                                                    | Huishoudhulp    | Gezin                 | Type cheque  | Consuler |
|      |                                                                                          | 3               |                       |              |          |
|      | 13/09/2013                                                                               | AERTS KYRA      |                       |              | ktem     |
|      | 17/09/2013                                                                               | AERTS KYRA      |                       |              | ktem     |
|      | 27/09/2013                                                                               | AERTS KYRA      |                       |              | ktem     |
|      | 27/09/2013                                                                               | FIESACK WENDY   | SALIEN MARC           |              | mapa     |
|      | 02/09/2013                                                                               | MOERMAN MARIJKE | EVERAERT MARIE-CLAIRE | Elektronisch | mapa     |
|      | 03/09/2013                                                                               | MOERMAN MARIJKE | DE RAEDT NATASJA      | Papier       | mapa     |
|      | 03/09/2013                                                                               | MOERMAN MARIJKE | WILLEMS FERDY         | Papier       | mapa     |
|      | 04/09/2013                                                                               | MOERMAN MARIJKE | EVERAERT MARIE-CLAIRE | Elektronisch | mapa     |
|      | 05/09/2013                                                                               | MOERMAN MARIJKE | DE RAEDT NATASJA      | Papier       | mapa     |

Hier zal steeds de actieve lijst worden genomen voor het valideren, dus alle lijnen die na filtering in de lijst getoond worden zullen, indien de 'overeenstemming' ok is, gevalideerd worden in CheQpoint.

Het zal dus niet mogelijk zijn om cheques met aankruisvakjes al dan niet te selecteren.

U kan ook niet slechts een aantal cheques van een bepaalde prestatie valideren, indien u valideert op deze manier, zullen alle cheques van deze prestatie gevalideerd worden.

Er zal steeds om een bevestiging worden gevraagd voor dat het valideren zal starten:

|              | ktem   | Sint-Niklaas | Oost-Vlaan      | 0             | 0               | 0 |
|--------------|--------|--------------|-----------------|---------------|-----------------|---|
|              | ktem   | Sint-Niklaas | Oost-Vlaan      | 0             | 0               | 0 |
|              | mapa   | Zele         | Oost-Vlaan      | 0             | 0               | 0 |
| Elektronisch | mana   | Dendermon    | Oost-Vlaan      | 4             | 4               | 4 |
| Papier       | m Vali | deren        |                 |               | ×               | 4 |
| Papier       | m      | Weet u z     | eker dat u de l | nuidiae liist | wilt valideren? | 4 |
| Elektronisch | m      | ~            |                 |               |                 | 4 |
| Papier       | m      |              |                 |               | 0               | 4 |
| Papier       | m      |              | Ja              | Nee           |                 | 4 |
| Elektronisch | mapa   | Dendermon    | Oost-Vlaan      | 4             | 4               | 4 |
| Elektronisch | mapa   | Dendermon    | Oost-Vlaan      | 4             | 4               | 4 |
|              |        |              |                 |               |                 |   |

Om te kunnen valideren dient er ook echter aan de volgende voorwaarden voldaan te zijn:

C Er mogen nog geen elektronische cheques gevalideerd zijn → die cheques die chequeGevalideerd 1 hebben worden niet meer gevalideerd maar gewoon genegeerd.

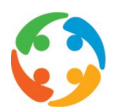

Het aantal toegekende cheques moet exact gelijk zijn aan het gepland aantal uren (natuurlijk dient ook de naam van de huishoudhulp, het gezin en de datum gelijk te zijn). Enkel de gegevens van de controlelijst worden genomen waarvoor een overeenkomst is.

Indien er geen cheques gevonden worden die in aanmerking komen om te valideren zal hiervan een melding worden getoond:

|           | Reem   | June mixinga | oost vidun    | 0        | 0                | 0 |
|-----------|--------|--------------|---------------|----------|------------------|---|
|           | mapa   | Zele         | Oost-Vlaan    | 0        | 0                | 0 |
| ktronisch | mana   | Dendermon    | Oost-Vlaan    | 4        | 4                | 4 |
| pier      | n Info |              |               |          | ×                | 4 |
| pier      | n      | Geen che     | aues aevonder | aeschikt | om te valideren. | 4 |
| ktronisch | n Y    | 2            |               |          |                  | 4 |
| pier      | n      |              |               |          |                  | 4 |
| pier      | п      |              | OK            |          |                  | 4 |
| ktronisch | mapa   | Dendermon    | Oost-Vlaan    | 4        | 4                | 4 |
| ktronisch | mapa   | Dendermon    | Oost-Vlaan    | 4        | 4                | 4 |

#### 7.3.2 Technische parameters

Achterliggend zullen volgende zaken uitgevoerd worden bij het valideren:

- **C** De planning word aangepast
  - ChequesGevalideerd = 1
  - ChequesOntvangen = totaal cheques verwacht (op basis van prestatieblokken - planning)
  - ChequesType = 2
- Er word gecontroleerd of er een open aflevernota bestaat (op basis van status, jaarmaand, kantoorid = null dus globaal)
- **C** Indien er geen open aflevernota bestaat word er een nieuwe aangemaakt
  - AangemaaktOp = huidige datum
  - AangemaaktDoor = huidige gebruiker
  - MaandJaar = Datum 1ste dag van huidige maand en jaar
  - Status = 0
  - KantoorID = null
  - Label = tekst word aangemaakt op basis van huidige datum
- **C** Een record in de tblchequeelektronischmanueel aangemaakt
  - DatumIn = creatiedatum van cheque (WorkCreationDate)
  - ChequeWaarde = deze word uit de parameter gehaald op basis van de chequewaarde

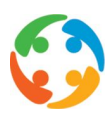

#### initialisatie", "cheques", "waarde0"

| ) т | oevoegen 🛛 🥥 Verwij | jderen  |         |        |
|-----|---------------------|---------|---------|--------|
|     | Param 1             | Param 2 | Param 3 | Waarde |
|     |                     | cheq    |         |        |
|     | initialisatie       | cheques | waarde0 | 7      |
|     | initialisatie       | cheques | waarde1 | 7.5    |
|     | initialisatie       | cheques | waarde2 | 8.5    |

- **C** GeplaatstDoor = huidige gebruiker
- **C** Planning = id van de planning gekoppeld
- PlanningGekoppeldOp = datum van koppeling aan planning (huidig)
- Aflevernota = id van de aflevernota

Na het uitvoeren van deze update acties zal de lijst automatisch opnieuw opgebouwd worden zodat het aantal cheques gevalideerd zichtbaar zal zijn bij de gevalideerde cheques.

| 2 Valideren |            |                 |                   |              |                   |                        |                 |  |  |  |  |
|-------------|------------|-----------------|-------------------|--------------|-------------------|------------------------|-----------------|--|--|--|--|
| 0           | Datum      | Huishoudhulp    | Gezin             | Type cheque  | Verwachte cheques | Gevalideerde cheques 👻 | Overeenstemming |  |  |  |  |
| ×           |            |                 |                   |              |                   |                        | Ja              |  |  |  |  |
| 1           | 12/09/2013 | UCKUYULU SEVDA  | STEVENS KRISTIAAN | Elektronisch | 4                 | 4                      | Ja              |  |  |  |  |
| 1           | 26/09/2013 | DE BAERDEMACKER | DENNEQUIN MIEKE   | Elektronisch | 4                 | 4                      | Ja              |  |  |  |  |

U kan hier opnieuw filteren op:

- de prestaties waarvoor aantal gevalideerde cheques gelijk is aan aantal geplande uren ('Overeenstemming' = 'Ja')
- O de prestaties waarvoor dit niet het geval is ('Overeenstemming' = 'Nee')

#### 7.4 Overzicht terugbetaling aangevraagd

Deze lijst is identiek aan de vorige lijst. Enkel wordt in deze lijst rekening gehouden met status 8 in het Sodexo bestand.

#### 7.5 Overzicht betwiste cheques

De bedoeling van deze lijst is om een vergelijking te bekomen tussen het aantal geplande uren en het aantal betwiste cheques (status 10). Onmiddellijk na het opstarten zal er een start- en stopdatum aan de gebruiker gevraagd worden en deze start- en stopdatum zal gebruikt worden om de geplande gegevens op te halen.

Deze controlelijst bevat de volgende gegevens (deze controlelijst gaat uit van de geplande prestaties) :

- Datum van prestatie
- ⊃ Naam van de poetsvrouw
- ⊃ Naam van het gezin / contactpersoon

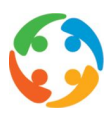

- ⊃ Naam van de consulent
- ➔ Kantoor van de HHH
- Cluster van het kantoor van de HHH
- ➔ Aantal uren gepland
- ➔ Aantal betwiste E cheques

De controlelijst vertrekt van het aantal toegekende cheques in de tool van Sodexo (status 10) tov geplande uren in CheQpoint.

#### 7.6 Overzicht geen cheques

Deze lijst is identiek aan de vorige lijst. Enkel wordt in deze lijst rekening gehouden met status 6 in het Sodexo bestand.